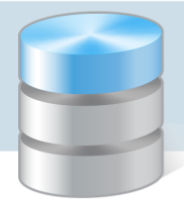

# **UONET+**

## Jak rejestrować przepływy uczniów w modułach Sekretariat i Dziennik, aby system nie wykazywał rozbieżności w danych ucznia na kaflu Niezgodności?

Na stronie startowej wychowawcy oddziału, sekretarza szkoły i dyrektora może pojawiać się kafel **Nie**zgodności, na którym wykazywane są na bieżąco rozbieżności pojawiające w danych uczniów.

Na kaflu tym wykazywane są następujące niezgodności:

- 1. W module *Sekretariat* uczeń jest przypisany do oddziału, ale w module *Dziennik* nie występuje na liście uczniów tego oddziału.
- 2. W module *Dziennik* uczeń występuje na liście uczniów oddziału, natomiast w module *Sekretariat* nie jest przypisany do tego oddziału.
- 3. W module *Dziennik* uczeń występuje na liście uczniów więcej niż jednego oddziału.
- 4. W module *Sekretariat* uczeń został wypisany z oddziału (został przeniesiony do innego oddziału/ szkoły lub został skreślony), natomiast w module *Dziennik* nadal figuruje na liście uczniów oddziału.

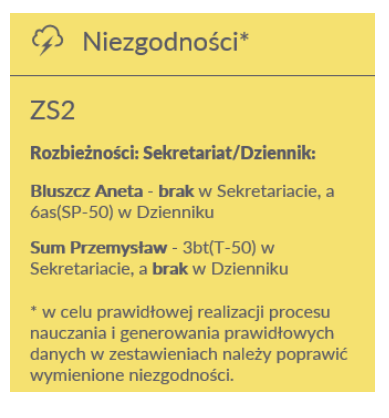

Na stronie startowej wychowawcy wyświetlają się niezgodności występujące w jego oddziale, na stronie startowej sekretarza szkoły i dyrektora – niezgodności występujące we wszystkich oddziałach.

Jeśli w ciągu roku szkolnego uczniowie zmieniają oddział lub szkołę, to fakty te należy rejestrować w kartotekach uczniów, na karcie **Miejsce w szkole** (m.in. poprzez dodawanie odpowiednich wpisów w sekcji **Oddziały**) oraz w dziennikach oddziałów (poprzez dodanie lub skreślenie ucznia z listy uczniów oddziału). Czynności te wykonują odpowiednio sekretarz szkoły w module *Sekretariat* oraz wychowawcy w module *Dziennik*.

W poradzie przedstawiamy, jak w różnych przypadkach powinny wyglądać poprawne zapisy w kartotece ucznia, na karcie **Miejsce w szkole** oraz w dziennikach oddziałów, aby system nie wykazywał na kaflu **Nie-zgodności** rozbieżności w danych ucznia.

Dane prezentowane na zrzutach są przykładowe i odnoszą się do roku szkolnego 2017/18.

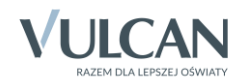

### Uczeń przyjęty do szkoły w czasie roku szkolnego

#### Moduł Sekretariat

W kartotece ucznia, na karcie **Miejsce w szkole**, w sekcji **Oddziały** powinien być dodany wpis o przynależności ucznia do oddziału od dnia przyjęcia do szkoły. Natomiast w sekcji **Księga uczniów**, w polu **Data przyjęcia** powinna być wprowadzona data przyjęcia ucznia do szkoły.

| 💁 Kartoteka ucznia      | Oddziały                        |                                 |  |  |  |  |
|-------------------------|---------------------------------|---------------------------------|--|--|--|--|
| >> Dane podstawowe      | Dodai wnis                      |                                 |  |  |  |  |
| >> Rodzina              |                                 |                                 |  |  |  |  |
| Miejsce w szkole        | Oddział:                        | 2as (SP-50)                     |  |  |  |  |
| >> Ochrona danych       | W oddziale:                     | od 11.09.2017                   |  |  |  |  |
| >> Specjalne potrzeby   | Numer w księdze:                | 79                              |  |  |  |  |
| >> Dodatkowe informacje |                                 |                                 |  |  |  |  |
| >> Kariera              |                                 |                                 |  |  |  |  |
| >> Rejestr dokumentów   | Księga uczniów (KU)             |                                 |  |  |  |  |
|                         | Szkoła Podstawowa nr 50 (SP-50) |                                 |  |  |  |  |
|                         | Numer w księdze:                | 79                              |  |  |  |  |
|                         | Data przyjęcia:                 | 11.09.2017                      |  |  |  |  |
|                         | Przyjęto z:                     |                                 |  |  |  |  |
|                         | Poziom przyjścia:               | 2                               |  |  |  |  |
|                         | Obwód:                          | Szkoła Podstawowa nr 50 (SP-50) |  |  |  |  |
|                         | Specjalność:                    |                                 |  |  |  |  |
|                         | Data opuszczenia:               |                                 |  |  |  |  |
|                         | Przekazano do:                  |                                 |  |  |  |  |
|                         | Powód opuszczenia:              |                                 |  |  |  |  |
|                         | Status:                         | Uczeń                           |  |  |  |  |
|                         | Wpis omyłkowy:                  | Nie                             |  |  |  |  |
|                         | Uwagi:                          |                                 |  |  |  |  |

Wówczas w widoku **Uczniowie w oddziałach** uczeń pojawi się na liście uczniów oddziału – w kolumnie **W oddziale od** pojawi się data przyjęcia ucznia do szkoły.

| Kartoteki i księgi Słowniki Rejestr                      | y Wydruki             | Dane Organizacja szk                 | coły Pomoc                                       |                     |             |           | (             | 📁 🛛 Jarzębatka Urszula [UJ] |
|----------------------------------------------------------|-----------------------|--------------------------------------|--------------------------------------------------|---------------------|-------------|-----------|---------------|-----------------------------|
| <b>O</b> 🖻 💦                                             | 2                     | A 🚺                                  | GR_5 🔒 🛓                                         | Wyszukaj ucznia     |             |           |               | 🙃 Wyloguj                   |
|                                                          |                       | T 🔫                                  | <u> </u>                                         |                     |             |           |               | 😵 Pomoc                     |
| Oczniowie w Księga Księg<br>oddziałach uczniów ewidencji | a Rej<br>dzieci kandy | estr Uczniowie<br>datów niepromowani | Przedszkolaki Lista<br>w oddziałach przedszkolał | ków                 |             |           |               | 🚮 Start                     |
| 2017/2018                                                |                       |                                      |                                                  |                     |             |           |               |                             |
| G G Oddziały bieżace                                     | Wpisz, by v           | wyszukać                             | Filtruj • Dodaj nową oso                         | bę Przypisz Zmień s | eryjnie 🔻   |           | E Drukt       | ij 🖶 Drukuj zaznaczone 🏾 🌄  |
| 🗉 🧰 1as (SP-50)                                          | 8                     | Nazwisko                             | Imiona                                           | Data urodzenia      | PESEL       | Płeć      | W oddziale od | Status                      |
| 🧰 1bs (SP-50)                                            | 1                     | Barańska                             | Renata                                           | 20.05.2009          | 09252009123 | Kobieta   | 01.09.2016    | Uczeń                       |
| 🗉 🧰 2as (SP-50)                                          | 2 5                   | Bak                                  | Feliks                                           | 19.10.2009          | 09301903811 | Meżczvzna | 01.09.2016    | Uczeń                       |
| 😠 🧰 3as (SP-50)                                          | 3                     | Czerwonka                            | Adrianna                                         | 23.07.2009          | 09272306324 | Kohieta   | 11.09.2017    | Uczeń                       |
| 🗉 🦲 4as (SP-50)                                          | 4                     | Dabrowska                            | Svlwia                                           | 09 11 2009          | 09310904507 | Kohieta   | 01.09.2016    | liczeń                      |
| 🗉 🧰 5as (SP-50)                                          |                       | Góreka                               | Ewa                                              | 13.09.2009          | 00201314044 | Kobieta   | 01.09.2016    | Uczeń                       |
| 🗉 🧰 5bs (SP-50)                                          |                       | Contract                             | Ewa                                              | 13.03.2003          | 00201011011 | Madamana  | 01.09.2010    | Benef B                     |
| 🗉 🧰 6as (SP-50)                                          |                       | Gradowski                            | ЕГУК                                             | 17.02.2009          | 09221/154/3 | Męzczyzna | 01.09.2016    | Uczen                       |
| 🗉 🧰 6bs (SP-50)                                          | 7                     | 📔 Kminek                             | Róża                                             | 13.12.2009          | 09221310303 | Kobieta   | 01.09.2016    | Uczeń                       |
| 1 = 7as (SP-50)                                          | 8                     | Kwiatkowski                          | Wiktor                                           | 19.01.2009          | 09211911510 | Mężczyzna | 01.09.2016    | Uczeń                       |
| # 💭 2ag (G-50)                                           | 9 🗧                   | Ostrowski                            | Radosław                                         | 14.03.2009          | 09231402974 | Mężczyzna | 01.09.2016    | Uczeń                       |
| = 2bg (0.50)                                             | 10 5                  | Szczepaniak                          | Maciej                                           | 18.03.2009          | 09231807894 | Mężczyzna | 01.09.2016    | Uczeń                       |
| 2cq (G-50)                                               | 11 9                  | 📲 Włodarczyk                         | Helena                                           | 13.04.2009          | 09241305425 | Kobieta   | 01.09.2016    | Uczeń                       |

Zobacz poradę: Gromadzenie danych uczniów. Przewodnik dla sekretarza szkoły

#### Moduł Dziennik

Po przypisaniu ucznia do oddziału w module *Sekretariat* wychowawca oddziału powinien dodać ucznia do dziennika oddziału (na stronie **Uczniowie**).

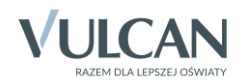

| Dziennik Dziennik zajęć innych Dziennik za                         | njęć przedszkola     | Nauczyciel Wy     | chowawca Wydruki     | Pomoc                     | Drozdoń Lesław [LD] |
|--------------------------------------------------------------------|----------------------|-------------------|----------------------|---------------------------|---------------------|
|                                                                    | - 🔗                  |                   |                      |                           | Wyloguj     Pomoc   |
| Lekcja <mark>Dziennik</mark> Braki w Uwagi<br>oddziału dziennikach | Wycieczki            | Dostęp<br>mobilny |                      |                           | A Start             |
| 2017/2018                                                          | 🔓 Dane dz            | tiennika          | 🥒 Zmień listę ucznie | Św                        | 8                   |
| Dzienniki                                                          | 🐻 Ustawie            | enia dziennika    | Nr                   | Nazwisko i imiona uczniów | Pobier              |
| a 🦲 1bs (SP-50)                                                    | >> Uczniowi          | e                 | 1 Barańska Rer       | nata                      | anie                |
| 🖃 🦳 2as (SP-50)                                                    | Przedmic     Program | nauczyciele       | 2 Bąk Feliks         |                           | przy                |
| Barańska Renata Bak Feliks                                         | >> Grupy             | y nauczania       | 3 Czerwonka A        | drianna                   | rgoto               |
| Czerwonka Adrianna                                                 | ›› Uczniowi          | ie i przedmioty   | 4 Dąbrowska S        | ylwia                     | Man                 |
| 🗎 Dąbrowska Sylwia                                                 | >> Dyżurni           |                   | 5 Górska Ewa         |                           | Č.                  |
| Górska Ewa                                                         | >> Dodatkov          | we informacje     | 6 Grabowski Er       | yk                        | pliká               |
| Grabowski Eryk                                                     |                      |                   | 7 Kminek Róża        |                           |                     |
| Kwiatkowski Wiktor                                                 |                      |                   | 8 Kwiatkowski        | Wiktor                    |                     |
| Ostrowski Radosław                                                 |                      |                   | 9 Ostrowski Ra       | dosław                    |                     |
| Szczepaniak Maciej                                                 |                      |                   | 10 Szczepaniak       | Maciej                    |                     |
| a 🗀 3as (SP-50)                                                    |                      |                   | 11 Włodarczyk H      | telena                    |                     |

Zobacz poradę: Jak założyć dziennik oddziału i wprowadzić do niego podstawowe dane?

Zobacz film: Modyfikowanie listy uczniów w dzienniku oddziału

## Uczeń, który zmienił oddział

#### Moduł Sekretariat

W kartotece ucznia, na karcie **Miejsce w szkole**, w sekcji **Oddziały** powinny znajdować się dwa wpisy opisujące okresy przebywania ucznia w poszczególnych oddziałach.

| 💁 Kartoteka ucznia      | Oddziały                |                                 |  |  |  |  |  |
|-------------------------|-------------------------|---------------------------------|--|--|--|--|--|
| >> Dane podstawowe      | Dadai umia              |                                 |  |  |  |  |  |
| >> Rodzina              | Dodaj wpis              |                                 |  |  |  |  |  |
| >> Miejsce w szkole     | Oddział:                | 1bs (SP-50) - 5bs (SP-50)       |  |  |  |  |  |
| >> Ochrona danych       | W oddziale:             | od 01.09.2013 do 10.09.2017     |  |  |  |  |  |
| >> Specjalne potrzeby   | Numer w księdze:        | 42                              |  |  |  |  |  |
| >> Dodatkowe informacje |                         |                                 |  |  |  |  |  |
| >> Kariera              |                         |                                 |  |  |  |  |  |
| >> Rejestr dokumentów   | Oddział:                | 5as (SP-50)                     |  |  |  |  |  |
|                         | W oddziale:             | od 11.09.2017                   |  |  |  |  |  |
|                         | Numer w księdze:        | 42                              |  |  |  |  |  |
|                         |                         |                                 |  |  |  |  |  |
|                         |                         |                                 |  |  |  |  |  |
|                         | Księga uczniów (KU)     |                                 |  |  |  |  |  |
|                         | Szkoła Podstawowa nr 50 | ) (SP-50)                       |  |  |  |  |  |
|                         | Numer w księdze:        | 42                              |  |  |  |  |  |
|                         | Data przyjęcia:         | 01.09.2013                      |  |  |  |  |  |
|                         | Przyjęto z:             |                                 |  |  |  |  |  |
|                         | Poziom przyjścia:       | 1                               |  |  |  |  |  |
|                         | Obwód:                  | Szkoła Podstawowa nr 50 (SP-50) |  |  |  |  |  |
|                         | Specjalność:            |                                 |  |  |  |  |  |
|                         | Data opuszczenia:       |                                 |  |  |  |  |  |
|                         | Przekazano do:          |                                 |  |  |  |  |  |
|                         | Powód opuszczenia:      |                                 |  |  |  |  |  |
|                         | Status:                 | Uczeń                           |  |  |  |  |  |
|                         | Wpis omyłkowy:          | Nie                             |  |  |  |  |  |
|                         | Uwagi:                  |                                 |  |  |  |  |  |

System pilnuje ciągłości dat we wpisach w sekcji Oddziały.

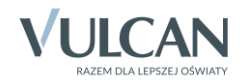

W widoku **Uczniowie w oddziałach** uczeń pojawi się na liście uczniów oddziału, do którego został przeniesiony, z informacją, od kiedy przebywa w oddziale (w kolumnie **W oddziale od**).

| Kartoteki i księgi Słowniki Rej                    | estry W             | /ydruki Dane          | Organizacja sz            | koły Pomoc                    |                         |                     |             |           |               | 📟 🛛 Jarzębatka Urszula [UJ] |
|----------------------------------------------------|---------------------|-----------------------|---------------------------|-------------------------------|-------------------------|---------------------|-------------|-----------|---------------|-----------------------------|
| <b>0</b> 📄 🖌                                       |                     | 24                    | <u>,</u>                  | GR.5                          |                         | Wyszukaj ucznia     |             |           |               | 🔒 Wyloguj                   |
| Uczniowie w Księga Ks<br>oddziałach uczniów ewider | ięga<br>icji dzieci | Rejestr<br>kandydatów | Uczniowie<br>niepromowani | Przedszkolaki<br>w oddziałach | Lista<br>przedszkolaków |                     |             |           |               | Pomoc                       |
| 2017/2018                                          | Wni                 | isz, by wyszuka       | ić.                       | Filtruí • [                   | odai nowa osobe         | Przynisz Zmień serv | vinie 💌     |           | 🛱 Druk        | ui 🗖 Drukui zaznaczone 🧉    |
| Oddziały bieżące 1as (SP-50)                       |                     |                       | Nazwisko                  | 1                             | Imiona                  | Data urodzenia      | PESEL       | Płeć      | W oddziale od | Status                      |
| 🗉 🚞 1bs (SP-50)                                    |                     | 1 🔙 Adar              | mczyk                     | Paulina Ki                    | nga                     | 25.10.2006          | 03302503282 | Kobieta   | 01.09.2013    | Uczeń                       |
| 🗉 🧰 2as (SP-50)                                    | <b>1</b>            | 2 😼 Aste              | r                         | Magdalen                      | а                       | 23.09.2006          | 97092477364 | Kobieta   | 11.09.2017    | Uczeń                       |
| 🗃 🧰 3as (SP-50)                                    |                     | 3 🔙 Dąbi              | rowski                    | Sławomir                      | Tomasz                  | 18.03.2006          | 03231809056 | Mężczyzna | 01.09.2013    | Uczeń                       |
| 🕀 🥅 4as (SP-50)                                    |                     | 4 🔙 Malii             | nowska                    | Nadia                         |                         | 01.05.2006          | 06250114023 | Kobieta   | 01.09.2013    | Przekazany potwierdzony     |
| 🗄 🦲 5as (SP-50)                                    |                     | 5 🖼 Obre              | emska                     | Zofia                         |                         | 26.02.2006          | 03222613781 | Kobieta   | 01.09.2013    | Uczeń                       |
| 🕀 🧰 5bs (SP-50)                                    |                     | 6 🔙 Oles              | zko                       | Marek                         |                         | 28.11.2006          | 03312805199 | Meżczyzna | 01.09.2013    | Uczeń                       |
| 🗄 🦲 6as (SP-50)                                    |                     | 7 😼 Rosi              | k                         | Mirella                       |                         | 15.08.2006          | 03281500204 | Kobieta   | 01.09.2013    | Uczeń                       |
| 🗄 🦲 6bs (SP-50)                                    |                     | 8 😼 Stav              | vska                      | Monika                        |                         | 21.12.2006          | 03322108086 | Kobieta   | 01.09.2013    | Uczeń                       |
| 🗄 🛄 7as (SP-50)                                    |                     | 9 👽 Szul              | c                         | Marta                         |                         | 13.12.2006          | 4321309022  | Kobieta   | 01.09.2013    | Uczeń                       |
| E 2ag (G-50)                                       |                     | 10 😼 Woh              | -<br>yńska                | Lena                          |                         | 14.01.2005          | 4211408420  | Kobieta   | 01.09.2013    | Uczeń                       |

Natomiast w oddziale, z którego został przeniesiony, zostanie na liście przekreślony.

| Kartoteki i księgi Słowniki Re                   | ejestry V               | Wydruki Dane Organiz                    | acja szkoły Pomoc                                         |                      |             |           |               | 🔎 🛛 Jarzębatka Urszula [UJ] |
|--------------------------------------------------|-------------------------|-----------------------------------------|-----------------------------------------------------------|----------------------|-------------|-----------|---------------|-----------------------------|
|                                                  |                         | 24                                      | GR_5                                                      | Wyszukaj ucznia      |             |           |               | 🔒 Wyloguj                   |
|                                                  |                         | <b></b>                                 | · 🔽 🚈                                                     |                      |             |           |               | 🛟 Pomoc                     |
| Uczniówie w Księga ł<br>oddziałach uczniów ewide | Księga<br>lencji dzieci | Rejestr Uczniow<br>kandydatów niepromow | rie Przedszkolaki Lista<br>wani w oddziałach przedszkolak | ów                   |             |           |               | 🔓 Start                     |
| 2017/2018                                        | ×                       |                                         |                                                           |                      |             |           | =             |                             |
| 🖃 📛 Oddziały bieżące                             | wp                      | NSZ, DY WYSZUKAC                        | Filtruj - Dodaj nową osot                                 | e Przypisz Zmien sei | rygnie 🔻    |           | - Druki       | ij 🖶 Drukuj zaznaczone      |
| 🗉 🦳 1as (SP-50)                                  | <b>S</b>                | Nazwisł                                 | o Imiona                                                  | Data urodzenia       | PESEL       | Płeć      | W oddziale od | Status                      |
| 🗄 🧰 1bs (SP-50)                                  |                         | 1 🔙 Akant                               | Urszula Malwina                                           | 02.12.2006           | 97120234103 | Kobieta   | 01.09.2013    | Uczeń                       |
| 🗄 🧰 2as (SP-50)                                  |                         | 2 🔙 Aksamitka                           | Marta Anna                                                | 29.09.2006           | 97092909440 | Kobieta   | 01.09.2013    | Uczeń                       |
| 🗄 🧰 3as (SP-50)                                  |                         | 3 🖼 Amarylis                            | Magdalena Julia                                           | 27.04.2006           | 00242757849 | Kobieta   | 01.09.2013    | Uczeń                       |
| 🖻 🧰 4as (SP-50)                                  |                         | 4 🔙 Ambrozia                            | Roksana                                                   | 31.05.2006           | 97053125023 | Kobieta   | 01.09.2013    | Uczeń                       |
| 🖹 🧰 5as (SP-50)                                  |                         | 5 S Aster                               | Magdalena                                                 | 23.09.2006           | 97092477364 | Kobieta   | 01.09.2013    | Hezeń V                     |
| 🗉 🧰 5bs (SP-50)                                  |                         | 6 SE Babiana                            | Anita Liliana                                             | 28.01.2006           | 97012805942 | Kohieta   | 01 09 2013    | llczeń -                    |
| 🗃 🧰 6as (SP-50)                                  |                         | 7 VIII Delvers                          | Minhai Dafai                                              | 01.02.2000           | 07020101100 | Maine and | 01.00.2013    | Umrá                        |
| 🗄 🦲 6bs (SP-50)                                  |                         | / 🎦 Вакора                              | Michar Ratar                                              | 01.03.2006           | 97030101198 | Męzczyzna | 01.09.2013    | Uczen St                    |
| 🗃 🦲 7as (SP-50)                                  |                         | 8 🛀 Bambus                              | Karolina                                                  | 05.09.2006           | 97090502782 | Kobieta   | 01.09.2013    | Uczeń                       |
| 🗉 🦲 2ag (G-50)                                   |                         | 9 🔙 Bartonia                            | Jakub                                                     | 22.07.2006           | 97072213730 | Mężczyzna | 01.09.2013    | Uczeń                       |
| 🗑 🧰 2ba (G-50)                                   |                         | 10 🔙 Barwinek                           | Daria                                                     | 15.02.2006           | 97021502202 | Kobieta   | 01.09.2013    | Uczeń                       |

Zobacz poradę: Rejestrowanie przepływów uczniów. Przewodnik dla sekretarza szkoły

#### Moduł Dziennik

Po zarejestrowaniu w module *Sekretariat* przepływu ucznia między oddziałami, wychowawcy oddziałów powinni wykonać następujące czynności w dziennikach swoich oddziałów:

- wychowawca oddziału, który uczeń opuścił - skreślić ucznia z listy uczniów,

| Dziennik Dziennik zajęć innych Dzienr             | nik zajęć prze | dszkola N                                                                              | Nauczyciel N      | Nychowawo                      | ca Wydruki           | Pomoc       |                 |         |  |  |                   |         |
|---------------------------------------------------|----------------|----------------------------------------------------------------------------------------|-------------------|--------------------------------|----------------------|-------------|-----------------|---------|--|--|-------------------|---------|
| a 🚺 🔝 🕯                                           | !              | â                                                                                      |                   |                                |                      |             |                 |         |  |  |                   |         |
| Lekcja Dziennik Braki w U<br>oddziału dziennikach | wagi Wy        | rcieczki                                                                               | Dostęp<br>mobilny |                                |                      |             |                 |         |  |  |                   |         |
| 2017/2018                                         | Y 🔓 🕻          | Dane dzien                                                                             | nnika             | 💉 Zn                           | nień listę uczniów   | ,           |                 |         |  |  |                   |         |
| Dzienniki                                         | i 🗟 U          | Ustawienia dziennika     Uczniowie     Przedmioty i nauczyciele     Programy nauczania |                   | Ustawienia dziennika Uczniowie |                      |             |                 |         |  |  | Nazwisko i imiona | uczniów |
| 🗄 🧰 1bs (SP-50)                                   | » (            |                                                                                        |                   |                                |                      |             | Akant Urszula I | Malwina |  |  |                   |         |
| 🕀 🧰 2as (SP-50)                                   | >> F           |                                                                                        |                   | 2                              | Aksamitka Marta Anna |             |                 |         |  |  |                   |         |
| H = 3as (SP-50)                                   | >> G           | Grupy                                                                                  |                   | 3                              | Amarylis Magd        | alena Julia | 1               |         |  |  |                   |         |
| 🗈 🥅 5as (SP-50)                                   | » ر            | Jczniowie i p                                                                          | przedmioty        | 4                              | Ambrozja Roks        | ana         |                 |         |  |  |                   |         |
| 🖃 📛 5bs (SP-50)                                   | >> C           | Dyżurni                                                                                |                   | 5                              | Aster Magdaler       | ю           |                 |         |  |  |                   |         |
| Akant Urszula Malwina                             | ·· E           | ›› Dodatkowe informacje                                                                |                   | 6                              | Babiana Anita I      | iliana      |                 |         |  |  |                   |         |
| Amarylis Magdalena Julia                          |                |                                                                                        |                   | 7                              | Bakopa Michał        | Rafał       |                 |         |  |  |                   |         |
| 🗎 Ambrozja Roksana                                |                |                                                                                        |                   | 8                              | Bambus Karolir       | na          |                 |         |  |  |                   |         |
| Aster Magdalena                                   |                |                                                                                        |                   |                                | Bartonia Jakub       |             |                 |         |  |  |                   |         |
| Babiana Anita Liliana                             |                |                                                                                        |                   | 10                             | Barwinek Daria       |             |                 |         |  |  |                   |         |

Zobacz film: Jak skreślić ucznia z listy uczniów w dzienniku oddziału?

| Dziennik Dziennik zajęć innych Dziennik za            | ajęć przedszkola Nauczyciel W                 | ychowaw | vawca Wydruki Pomoc         |
|-------------------------------------------------------|-----------------------------------------------|---------|-----------------------------|
| 📼 🚺 📜 💶                                               | <u>á</u> 1                                    |         |                             |
| Lekcja Dziennik Braki w Uwagi<br>oddziału dziennikach | Wycieczki Dostęp<br>mobilny                   |         |                             |
| 2017/2018                                             | 🐻 Dane dziennika                              | 💉 Z     | Zmień listę uczniów         |
| 🖃 🗁 Dzienniki                                         | 🚯 Ustawienia dziennika                        | Nr      | r Nazwisko i imiona uczniów |
| ∃ 🛄 1bs (SP-50)                                       | Vczniowie     Drzedmiety i pouczyciele        | 1       | Adamczyk Paulina Kinga      |
| 🗄 🦲 2as (SP-50)                                       | Przeumioty mauczyciele     Programy nauczania | 2       | Aster Magdalena             |
| ∃                                                     | >> Grupy                                      | 3       | Dąbrowski Sławomir Tomasz   |
| = = 5as (SP-50)                                       | >> Uczniowie i przedmioty                     | 4       | Malinowska Nadia            |
| - 🖹 Adamczyk Paulina Kinga                            | >> Dyżurni                                    | 5       | Obremska Zofia              |
| Aster Magdalena                                       | >> Dodatkowe informacje                       | 6       | Oleszko Marek               |
| Dąbrowski Sławomir Tomasz     Malinowska Nadia        |                                               | 7       | Stawska Monika              |
| 📓 Obremska Zofia                                      |                                               | 8       | Szulc Marta                 |
| Oleszko Marek                                         |                                               | 9       | Rosik Mirella               |
| Rosik Mirella                                         |                                               | 10      | Wołyńska Lena               |

- wychowawca oddziału, do którego uczeń przeszedł – dodać ucznia do listy uczniów oddziału.

Zobacz film: Modyfikowanie listy uczniów w dzienniku oddziału

### Uczeń, który opuścił szkołę

#### Moduł Sekretariat

W kartotece ucznia, na karcie Miejsce w szkole, w sekcji Oddziały powinny znajdować się dwa wpisy:

- pierwszy opisujący okres przebywania ucznia w oddziale,
- drugi z informacją, że uczeń opuścił szkołę.

System pilnuje ciągłości dat we wpisach w sekcji Oddziały.

W sekcji Księga uczniów powinna być wprowadzona data opuszczenia szkoły przez ucznia (w polu Data opuszczenia) oraz ustawiony odpowiedni status ucznia (Skreślony, a w przypadku śledzenia obowiązku Przekazany niepotwierdzony lub Przekazany potwierdzony).

Data opuszczenia szkoły przez ucznia uzupełniana jest automatycznie po dodaniu odpowiedniego wpisu w sekcji **Oddziały**. System pilnuje zgodności dat opuszczenia szkoły w sekcjach **Oddziały** i **Księga uczniów**.

Uczniowi, który opuszcza szkołę, domyślnie przypisywany jest status Skreślony.

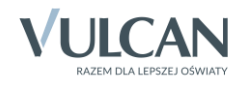

| -                       |                         |                                 |
|-------------------------|-------------------------|---------------------------------|
| % Kartoteka ucznia      | Oddziały                |                                 |
| Dane podstawowe         | Dodaj wpis              |                                 |
| Rodzina                 |                         |                                 |
| >> Miejsce w szkole     | Oddział:                | 1as (SP-50) - 4as (SP-50)       |
| >> Ochrona danych       | W oddziale:             | od 01.09.2014 do 10.09.2017     |
| >> Specjalne potrzeby   | Numer w księdze:        | 21                              |
| >> Dodatkowe informacje |                         |                                 |
| >> Kariera              | Oddaiah                 |                                 |
| >> Rejestr dokumentów   |                         | Poza szkołą                     |
|                         | W oddziale:             | od 11.09.2017                   |
|                         | Numer w księdze:        | 21                              |
|                         |                         |                                 |
|                         |                         |                                 |
|                         | Księga uczniów (KU)     |                                 |
|                         | Szkoła Dodstawowa pr 50 | n (SP-50)                       |
|                         | SZRUIA POUSLAWOWA III J | 0(36-30)                        |
|                         | Numer w księdze:        | 21                              |
|                         | Data przyjęcia:         | 01.09.2014                      |
|                         | Przyjęto z:             |                                 |
|                         | Poziom przyjścia:       | 1                               |
|                         | Obwód:                  | Szkoła Podstawowa nr 50 (SP-50) |
|                         | Specjalność:            |                                 |
|                         | Data opuszczenia:       | 10.09.2017                      |
|                         | Przekazano do:          | Szkoła Podstawowa nr 5 (SP5)    |
|                         | Powód opuszczenia:      | prośba rodziców                 |
|                         | Status:                 | Przekazany potwierdzony         |
|                         | Wpis omyłkowy:          | Nie                             |
|                         | Uwagi:                  |                                 |
|                         |                         |                                 |
|                         |                         |                                 |

W widoku Uczniowie w oddziałach, na liście uczniów oddziału uczeń zostanie przekreślony.

| Kartoteki i księgi 🛛 Słowniki 🔹 Rejes                 | try Wy           | druki Da              | ne 👖 Organizacja szko     | ly Pomoc                      |                             |            |             |             |            | Ģ             | Jarzębatka Urszula [UJ] |
|-------------------------------------------------------|------------------|-----------------------|---------------------------|-------------------------------|-----------------------------|------------|-------------|-------------|------------|---------------|-------------------------|
| o 📄 🔒                                                 | 1                | 24                    | <b>_</b>                  | GR. 5                         |                             | Wyszukaj   | ucznia      |             |            |               | 🔒 Wyloguj               |
|                                                       | H                |                       |                           | 2                             | 22                          |            |             |             |            |               | 😵 Pomoc                 |
| Uczniowie w Księga Księ<br>oddziałach uczniów ewidenc | iga<br>ji dzieci | Rejestr<br>kandydatóv | Uczniowie<br>niepromowani | Przedszkolaki<br>w oddziałach | i Lista<br>I przedszkolaków |            |             |             |            |               | 🖌 Start                 |
| 2017/2018                                             |                  |                       |                           |                               |                             | -          |             |             |            |               |                         |
| 🖃 🗁 Oddziały bieżące                                  | Wpisz            | z, by wyszi           | IKac                      | Filtruj 🕶                     | Dodaj nową osobę            | Przypisz   | Zmien seryg | nie 🔻       |            | - Drukuj      | Drukuj zaznaczone       |
| 🕀 🧰 1as (SP-50)                                       | 2                |                       | Nazwisko                  |                               | Imiona                      | Data ur    | odzenia     | PESEL       | Płeć       | W oddziale od | Status                  |
| 🗉 🧰 1bs (SP-50)                                       |                  | 4 <del>⊊</del> ≣ ∈    | ieszyńska                 | Kamila                        |                             | 28.05.2007 |             | 04252801544 | Kobieta    | 01.09.2014    | Przekazany potwierdzony |
| 🗄 🦲 2as (SP-50)                                       |                  | 2 🗐 L                 | ewandowski                | Marek                         |                             | 25.05.2008 |             | 08252502570 | Mężczyzna  | 01.09.2014    | Uczeń                   |
| 🗟 🦲 3as (SP-50)                                       |                  | 3 🖓 M                 | alinowska                 | Kalina                        |                             | 12.02.2007 |             | 04221203257 | Kobieta    | 01.09.2014    | Uczeń                   |
| 🗉 🦲 4as (SP-50)                                       |                  | 4 🔙 M                 | atowska                   | Daria                         |                             | 21.05.2007 |             | 04252108789 | Kobieta    | 01.09.2014    | Uczeń                   |
| 🗉 🧰 5as (SP-50)                                       |                  | 5 🐨 0                 | rzechowska                | Maqda                         |                             | 06.05.2007 |             | 5250621548  | Kobieta    | 01.09.2014    | Uczeń                   |
| 🗉 🧰 5bs (SP-50)                                       |                  | 6 🔙 P                 | awlicka                   | Svlwia                        |                             | 23.05.2007 |             | 04252306061 | Kohieta    | 01.09.2014    | Urzeń                   |
| 🗄 🧰 6as (SP-50)                                       |                  | 7 5 0                 | otrowski                  | Dietr                         |                             | 22.05.2007 |             | 04252200364 | Motorgan   | 01.09.2014    | Uczeń                   |
| 🗉 🧰 6bs (SP-50)                                       |                  |                       |                           | FIGU                          |                             | 25.05.2007 |             | 04232300204 | inqacayana | 01.09.2014    |                         |
| 🗉 🦲 7as (SP-50)                                       |                  | • <u>•</u> P          | WHICKA                    | Agata                         |                             | 15.02.2007 |             | 04221000002 | Kobieta    | 01.09.2014    | UCZEN                   |
| 🗉 🧰 2ag (G-50)                                        |                  | 9 <u>\</u> S          | taszewski                 | Tomasz                        |                             | 03.07.2007 |             | 04270212415 | Mężczyzna  | 01.09.2014    | Uczeń                   |
| 🗑 🧰 2ba (G-50)                                        |                  | 10 둋 Z                | awierucha                 | Maciej                        |                             | 20.03.2006 |             | 06232012345 | Mężczyzna  | 05.09.2016    | Uczeń                   |

Zobacz poradę: Jak skreślić ucznia z listy uczniów szkoły?

#### Moduł Dziennik

Po poprawnym zarejestrowaniu faktu opuszczenia szkoły przez ucznia w module *Sekretariat* uczeń ten nie będzie pojawiał się w składach grup na realizowanych lekcjach. Będzie jednak nadal znajdował się na liście uczniów w dzienniku oddziału i dlatego wychowawca oddziału powinien skreślić go z listy uczniów.

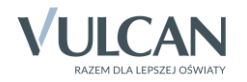

| Dziennik Dziennik zajęć innych Dziennik z | ajęć przedszkola 🛛 Nauczyciel 🛛 Wy | chowaw | rca Wydruki Pomoc            |
|-------------------------------------------|------------------------------------|--------|------------------------------|
| 📼 🚺 🔃 💷                                   | 🚔 🖬                                |        |                              |
| Lekcja Dziennik Braki w Uwagi             | Wycieczki Dostęp                   |        |                              |
| oddziału dziennikach                      | mobilny                            |        |                              |
| 2017/2018                                 | 🔓 Dane dziennika                   | 🥒 Z    | mień listę uczniów           |
| 🖻 📛 Dzienniki                             | 🗟 Ustawienia dziennika             | Nr     | Nazwicko i imiona uczniów    |
| ∃ [as (SP-50)                             | >> Uczniowie                       |        | Nazwisko i initolia uczniów  |
| 🕀 🦲 1bs (SP-50)                           | >> Przedmioty i pauczyciele        | 1      | <del>Cieszyńska Kamila</del> |
| 🕀 🧰 2as (SP-50)                           | >> Programy pauczania              | 2      | Lewandowski Marek            |
| 🕀 🦲 3as (SP-50)                           |                                    | 3      | Malinowska Kalina            |
| 🖃 🦾 4as (SP-50)                           | ·· Glupy                           |        |                              |
| - 📄 Cieszyńska Kamila                     | >> Uczniowie i przedmioty          | 4      | Mątowska Dana                |
| 🗎 Lewandowski Marek                       | >> Dyżurni                         | 5      | Orzechowska Magda            |
| 🗎 Malinowska Kalina                       | >> Dodatkowe informacje            | 6      | Pawlicka Sylwia              |
| 🗎 Mątowska Daria                          |                                    | 7      | Diatrouvelé Diatr            |
| 📄 Orzechowska Magda                       |                                    | /      |                              |
| Pawlicka Sylwia                           |                                    | 8      | Piwnicka Agata               |
| Piotrowski Piotr                          |                                    | 9      | Staszewski Tomasz            |
| Piwnicka Agata                            |                                    | 10     | Zawiarucha Maciai            |
| Ctaczewski Tomacz                         |                                    | 10     | Zawiciucia Maciej            |

Zobacz film: Jak skreślić ucznia z listy uczniów w dzienniku oddziału?

## Uczeń, który zmienił oddział, a następnie opuścił szkołę

#### Moduł Sekretariat

W kartotece ucznia, na karcie Miejsce w szkole, w sekcji Oddziały powinny znajdować się trzy wpisy:

- pierwszy opisujący okres przebywania ucznia w pierwszym oddziale,
- drugi opisujący okres przebywania ucznia w drugim oddziale,
- trzeci informujący, że uczeń opuścił szkołę.

System pilnuje ciągłości dat we wpisach w sekcji Oddziały.

Natomiast w sekcji Księga uczniów, powinna być wprowadzona data opuszczenia szkoły oraz ustawiony odpowiedni status ucznia (Skreślony, a w przypadku śledzenia obowiązku Przekazany niepotwierdzony lub Przekazany potwierdzony).

Data opuszczenia szkoły przez ucznia uzupełniana jest automatycznie po dodaniu odpowiedniego wpisu w sekcji **Oddziały**. System pilnuje zgodności dat opuszczenia szkoły w sekcjach **Oddziały** i **Księga uczniów**.

Domyślnie uczniowi nadawany jest również status Skreślony.

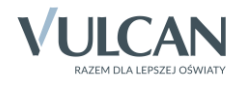

| 💁 Kartoteka ucznia                              | Oddziały                |                                 |
|-------------------------------------------------|-------------------------|---------------------------------|
| >> Dane podstawowe                              | Dodai wnis              |                                 |
| >> Rodzina                                      | Doddj mpis              |                                 |
| » Miejsce w szkole                              | Oddział:                | 1bs (SP-50) - 5bs (SP-50)       |
| >> Ochrona danych                               | W oddziale:             | od 01.09.2013 do 10.09.2017     |
| Specjalne potrzeby                              | Numer w księdze:        | 42                              |
| $^{\scriptscriptstyle >>}$ Dodatkowe informacje |                         |                                 |
| >> Kariera                                      |                         |                                 |
| >> Rejestr dokumentów                           | Ouuziai:                | 5as (SP-50)                     |
|                                                 | W OUUZIAIE:             | od 11.09.2017 do 01.10.2017     |
|                                                 | Numer w Księdze:        | 42                              |
|                                                 |                         |                                 |
|                                                 | Oddział:                | Poza szkołą                     |
|                                                 | W oddziale:             | od 02.10.2017                   |
|                                                 | Numer w księdze:        | 42                              |
|                                                 |                         |                                 |
|                                                 |                         |                                 |
|                                                 | Księga uczniów (KU)     |                                 |
|                                                 | Szkoła Podstawowa nr 50 | 0 (SP-50)                       |
|                                                 | Numer w księdze:        | 42                              |
|                                                 | Data przyjęcia:         | 01.09.2013                      |
|                                                 | Przyjęto z:             |                                 |
|                                                 | Poziom przyjścia:       | 1                               |
|                                                 | Obwód:                  | Szkoła Podstawowa nr 50 (SP-50) |
|                                                 | Specjalność:            |                                 |
|                                                 | Data opuszczenia:       | 01.10.2017                      |
|                                                 | Przekazano do:          | Szkoła Podstawowa nr 5 (SP5)    |
|                                                 | Powód opuszczenia:      | prośba rodziców                 |
|                                                 | Status:                 | Przekazany niepotwierdzony      |
|                                                 | Wpis omyłkowy:          | Nie                             |
|                                                 | Uwagi:                  |                                 |
|                                                 |                         |                                 |
|                                                 |                         |                                 |
|                                                 |                         |                                 |
|                                                 |                         |                                 |
|                                                 |                         |                                 |

#### Moduł Dziennik

Po zarejestrowaniu każdego przepływu w module *Sekretariat,* wychowawcy oddziałów powinni uaktualnić listy uczniów w dziennikach oddziałów poprzez skreślenie lub dodanie ucznia.

W efekcie końcowym uczeń powinien być skreślony w obydwu dziennikach.

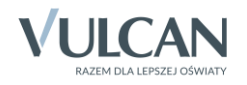